### Web Development

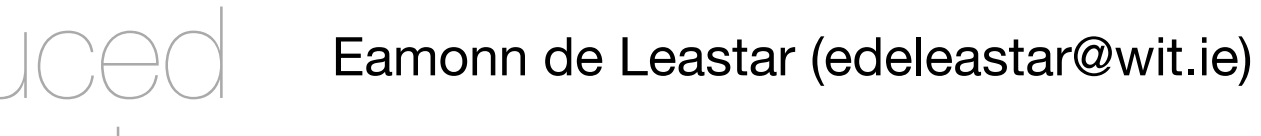

Department of Computing, Maths & Physics Waterford Institute of Technology

http://www.wit.ie

http://elearning.wit.ie

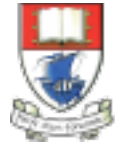

Waterford Institute of Technology INSTITIÚID TEICNEOLAÍOCHTA PHORT LÁIRGE

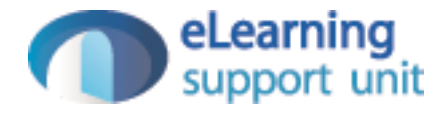

#### Command Prompt

Web Development

Last login: Sat Oct 24 07:02:22 on ttys001 Eamonns-MacBook-Pro-2:~ edeleastar\$ Command Line Interface C:\Windows\system32\cmd.exe Microsoft Windows [Version 6.1.7601] Copyright (c) 2009 Microsoft Corporation. All rights reserved. Ξ C:\Users\edeleastar>\_

1. bash

- This is the Command Line Interface for Windows (CLI)
- In Mac/Linux it is called "Terminal"
- Learning to use the CLI is an essential skill for a programmer

#### Launch on Win 7

 On Windows 7, type 'cmd' into the search box and press return

|   | C:\Windows\system32\cmd.exe                                                                            | - • <b>×</b> |
|---|----------------------------------------------------------------------------------------------------|--------------|
|   | Microsoft Windows [Version 6.1.7601]<br>Copyright (c) 2009 Microsoft Corporation. All rights reserved. |              |
|   | C:\Users\edeleastar>_                                                                                  | =            |
| _ |                                                                                                    |              |
|   |                                                                                                    |              |
|   |                                                                                                    |              |
|   |                                                                                                    |              |
|   |                                                                                                    |              |
|   |                                                                                                    |              |
|   |                                                                                                    |              |
|   |                                                                                                    |              |
|   |                                                                                                    | ~            |

| Cygwin Terminal        |                      |
|------------------------|----------------------|
| 🚯 Git Bash             |                      |
| Getting Started        | edeleastar           |
| Connect to a Projector | Documents            |
| Calculator             | Pictures             |
| XAMPP Control Panel    | Music                |
| Sticky Notes           | Computer             |
| Snipping Tool          | Control Panel        |
| <> SmartGit 3          | Devices and Printers |
| eclipseEE              | Help and Support     |
| All Programs           |                      |
| P                      | Shut down 🕨          |
|                        |                      |

| os. cmd.exe        |  |
|--------------------|--|
| Files (1)          |  |
| ReadMe.txt         |  |
|                    |  |
|                    |  |
|                    |  |
|                    |  |
|                    |  |
|                    |  |
|                    |  |
|                    |  |
|                    |  |
|                    |  |
| See more results   |  |
| - See more results |  |
|                    |  |

# Launch on Windows 8/10

- Run 'File Explorer'
- Command Prompt available from one of the toolbars....

|   | 🏪   💽 🕕 =                        |   | Drive Tools                                  |          |
|---|----------------------------------|---|----------------------------------------------|----------|
|   | File                             |   |                                              |          |
|   | Open <u>n</u> ew window          | + | Open command prompt                          |          |
| _ | Open command <u>p</u> rompt      | • | Open command prompt as <u>a</u> dministrator | Properti |
|   | Open Windows Powe <u>r</u> Shell | × |                                              |          |
|   | Delete history                   | × |                                              |          |
|   | ? Help                           | × |                                              |          |
|   | Close                            |   |                                              |          |
|   |                                  |   |                                              |          |
|   |                                  |   |                                              |          |
|   |                                  |   |                                              |          |
|   | Videor                           |   |                                              |          |
|   | videos                           |   |                                              |          |

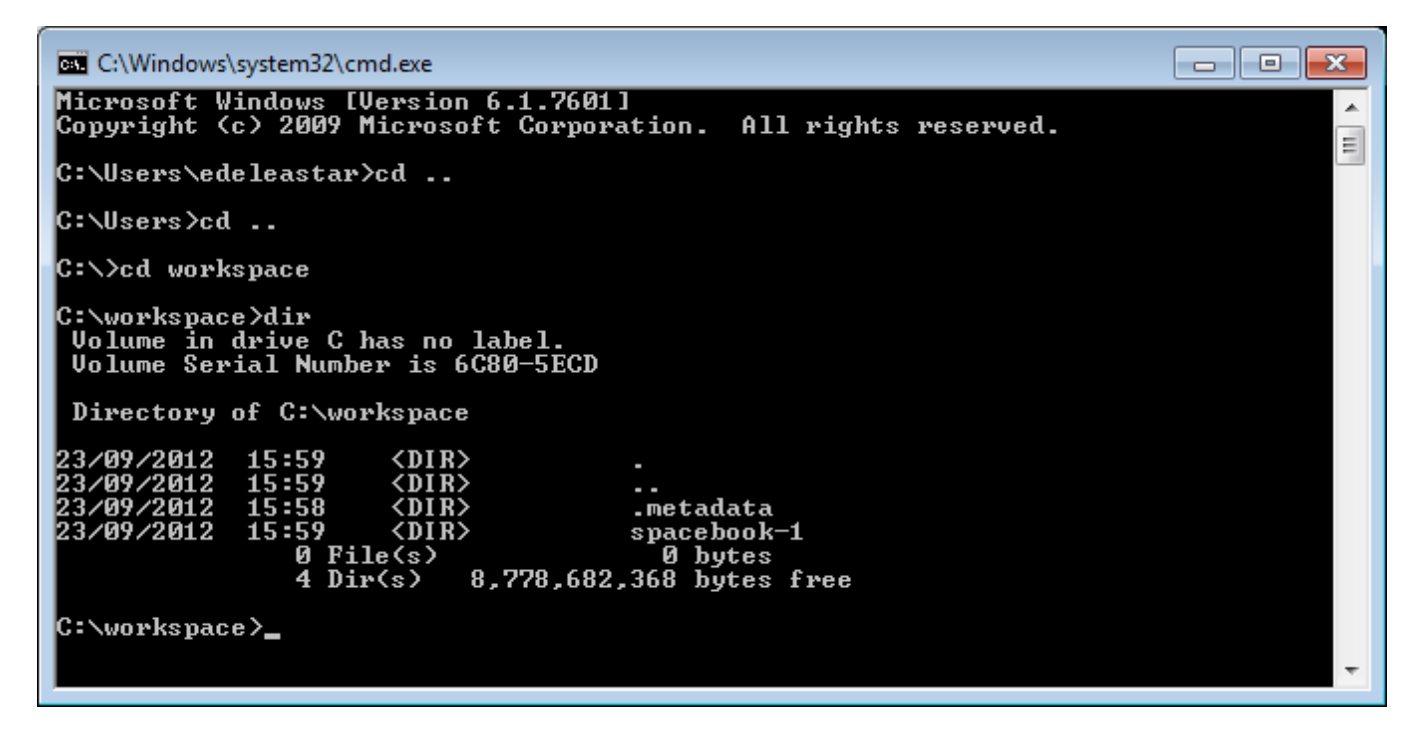

## On Mac

- In Applications/Utilities
- Better to install iterm2 https://www.iterm2.com/

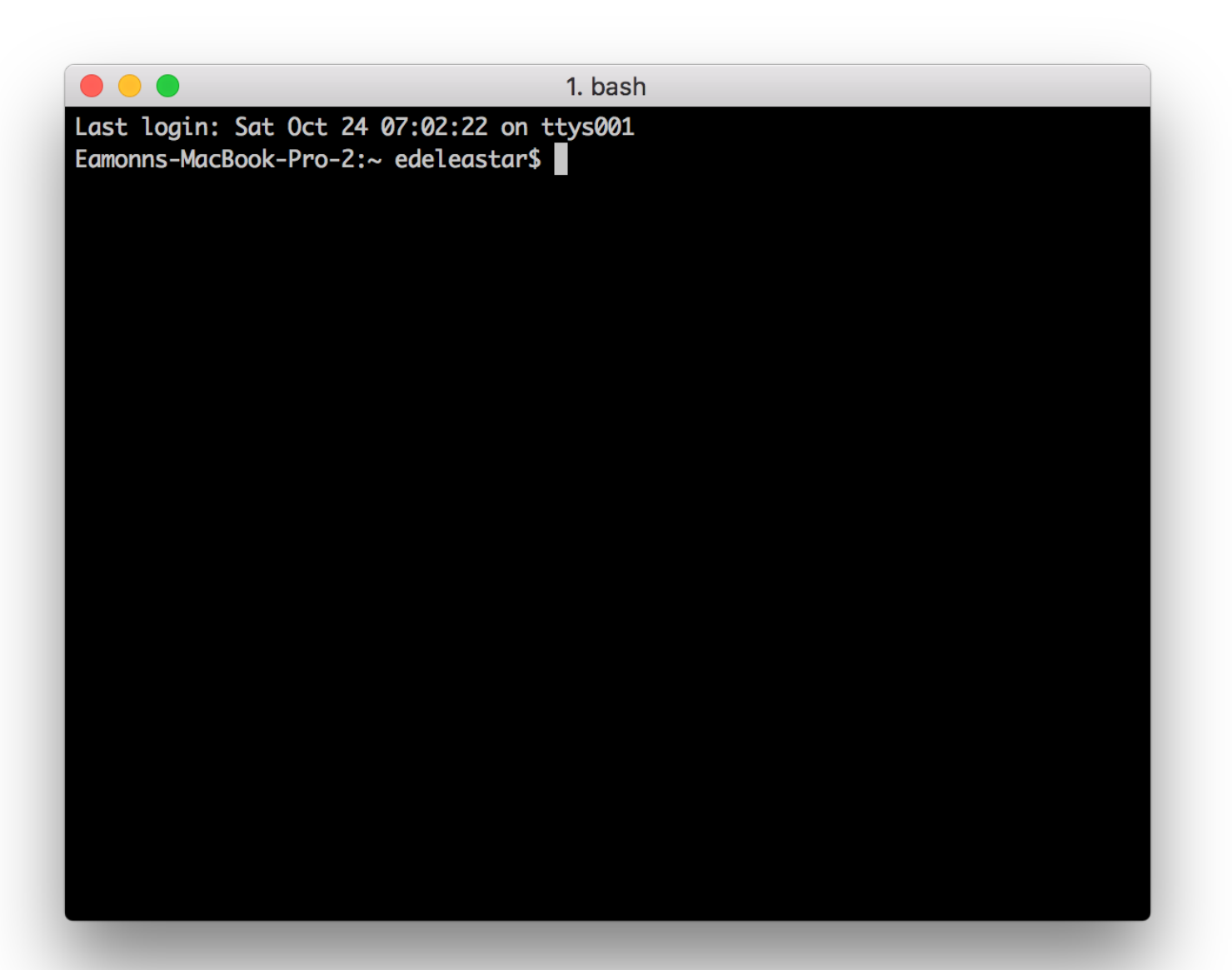

|   | 0  | Time Machine.app              |
|---|----|-------------------------------|
| ▼ | ×  | Utilities                     |
|   |    | .DS_Store                     |
|   |    | .localized                    |
|   |    | Activity Monitor.app          |
|   |    | AirPort Utility.app           |
|   |    | MIDI Setup.app                |
|   |    | 🕹 Bluetooth File Exchange.app |
|   |    | 🚔 Boot Camp Assistant.app     |
|   |    | 💐 ColorSync Utility.app       |
|   |    | Console.app                   |
|   |    | Ø Digital Color Meter.app     |
|   |    | Disk Utility.app              |
|   |    | 🕅 Grab.app                    |
|   |    | 阑 Grapher.app                 |
|   |    | 🕅 Keychain Access.app         |
|   |    | 💺 Migration Assistant.app     |
|   |    | Script Editor.app             |
|   |    | large System Information.app  |
|   |    | Terminal.app                  |
|   |    | VoiceOver Utility.app         |
|   |    | X X11.app                     |
|   | ۵. |                               |

# Example DOS Commands

#### • dir

- list all files in a directory
- cd ..
  - change to a parent directory
- cd <directory name>
  - change to a specific directory
- mkdir <directory name>
  - create a directory
- rmdir <directory name>
  - delete a directory
- On Mac/Linux:
  - use Is instead of dir

- These commands always have a 'current directory' in mind
- A directory is another name for a folder.
- On Windows, the current directory appears in the 'prompt'

C:\workspace>\_

- In Mac/Linux, type 'pwd' to find out the current directory.
- On Windows, '\' or '/' can be used to separate directory names
- On Mac/Linux, only '/' is accepted
- So --> always is '/' to avoid confusion

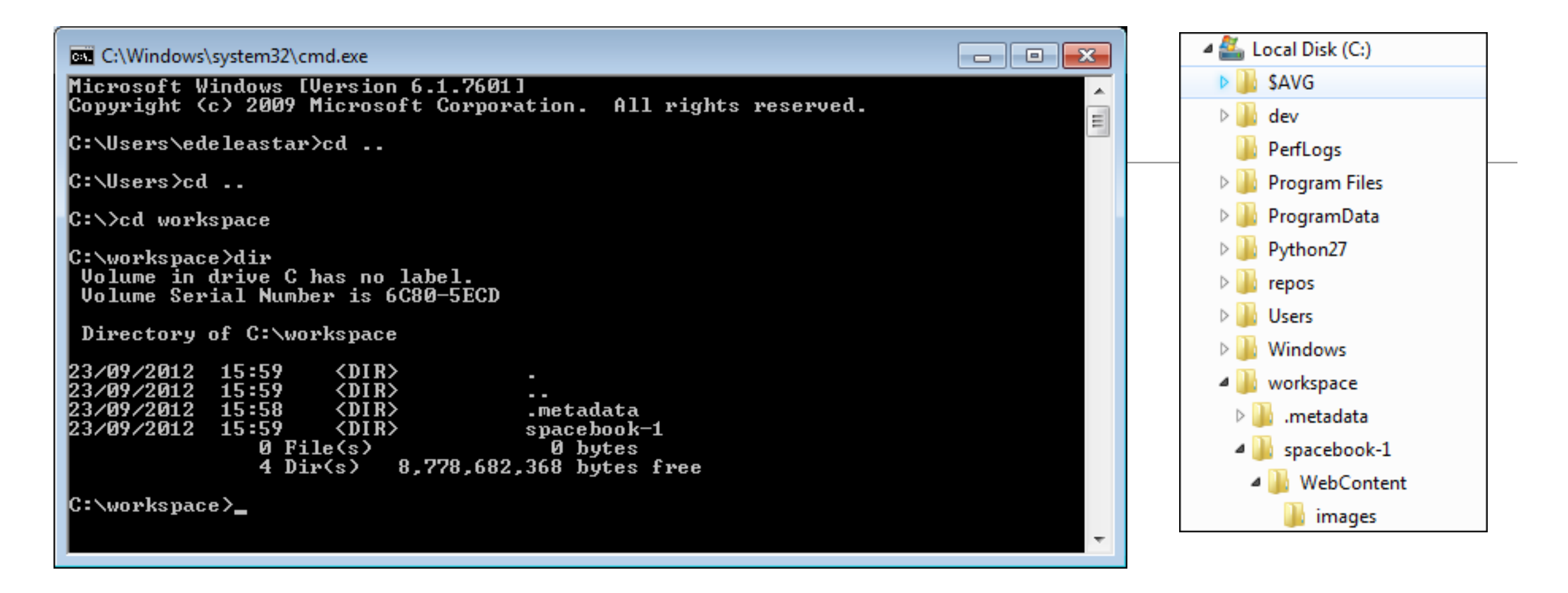

C:\Users\edeleastar>cd..

C:\Users\>cd ..

. . .

C:\>

C:\>cd workspace

C:\>workspace>dir

- Never use spaces in directory or file names
- Never use upper case in directory or file names
- If you wish to use readable multiple words for a directory or file name, separate the words with '-'. e.g.
  - web-development
  - java-projects

## Examples

| G:>>dir<br>Volume in drive C has no label.<br>Volume Serial Number is 6G80-5ECD<br>Directory of C:><br>10/06/2009 22:42 24 autoexec.bat<br>10/06/2009 22:42 24 autoexec.bat<br>23/09/2012 24:44 autoexec.bat<br>23/09/2012 15:59 401<br>23/09/2012 15:59 401<br>23                                                                                                    | C:\Windows\system32\cmd.exe                                                                                                    |                                                                                                    |
|----------------------------------------------------------------------------------------------------|----------------------------------------------------------------------------------------------------|----------------------------------------------------------------------------------------------------|
| Directory of C:\<br>Directory of C:\<br>10/86/2009 22:42 24 autoexec.bat<br>10/86/2009 22:42 14 consistent of the consistent of the construction of the construction of the                                                                                                    | C:\>dir<br>Volume in drive C has no label.<br>Volume Serial Number is 6C80-5ECD                                                                                                    |                                                                                                    |
| <pre>10/06/2009 22:42 24 autoexec.bat<br/>10/06/2009 22:42 10 config.sys<br/>16/09/2012 17:40 (DIR) dev<br/>14/07/2009 03:37 (DIR) PerfLogs<br/>11/09/2012 09:60 (DIR) Program Files<br/>16/09/2012 09:66 (DIR) Program Files<br/>16/09/2012 09:16 (DIR) repos<br/>08/09/2012 09:16 (DIR) workspace<br/>09/10/2012 09:41 (DIR) workspace<br/>23/09/2012 15:59 (DIR) workspace<br/>23/09/2012 15:59 (DIR) workspace<br/>23/09/2012 15:59 (DIR) workspace<br/>23/09/2012 15:59 (DIR) workspace<br/>09/10/2012 09:41 (DIR) .<br/>10/0/2012 09:41 (DIR) .<br/>00/10/2012 09:41 (DIR) .<br/>00/10/2012 09:41</pre> | Directory of C:\                                                                                                    | C:\Windows\system32\cmd.exe                                                                                                    |
| 23/09/2012 16:15 (DIR) Windows<br>23/09/2012 15:59 (DIR) workspace<br>2 File(s) 34 bytes<br>9 Dir(s) 8,777,117,696 bytes free<br>C:\\edshifted bevelopment Workspace''<br>C:\\edshifted bevelopment Workspace dir<br>Volume in drive C has no label.<br>Volume Serial Number is 6C80-5ECD<br>Directory of C:\\edshifted bevelopment Workspace<br>Directory of C:\\edshifted bevelopment Workspace<br>09/10/2012 09:41 (DIR)<br>0 File(s) 0 bytes<br>2 Dir(s) 8,777,117,696 bytes free<br>C:\\edshifted bevelopment Workspace}<br>09/10/2012 09:41 (DIR)<br>0 File(s) 0 bytes<br>2 Dir(s) 8,777,117,696 bytes free<br>C:\\edshifted bevelopment Workspace}                                                                                                    | 10/06/2009 22:42 24 autoexec.bat   10/06/2009 22:42 10 config.sys   16/09/2012 17:40 OIR> dev   14/07/2009 03:37 OIR> PerfLogs   11/09/2012 09:02 OIR> Program Files   16/09/2012 17:17 OIR> Python27   11/09/2012 09:06 OIR> repos   08/09/2012 09:16 OIR> Users   09/10/2012 09:41 OIR> Web Development Worksp | Copyright (c) 2009 Microsoft Corporation. All rights reserved.<br>C:\Users\edeleastar>cd<br>C:\Users>cd<br>C:\>cd workspace<br>C:\workspace>dir                                                                                                    |
| C:\>cd "Web Development Workspace"<br>C:\Web Development Workspace>dir<br>Volume in drive C has no label.<br>Volume Serial Number is 6C80-5ECD<br>Directory of C:\Web Development Workspace<br>09/10/2012 09:41 <dir><br/>23/09/2012 15:59 <dir><br/>23/09/2012 15:59 <dir><br/>23/09/2012 15:59 <dir><br/>23/09/2012 15:59 <dir><br/>23/09/2012 15:59 <dir><br/>23/09/2012 15:59 <dir><br/>23/09/2012 15:59 <dir><br/>23/09/2012 15:59 <dir><br/>39/2012 15:59 <dir><br/>4 Dir(s) 8,778,682,368 bytes free<br/>C:\workspace&gt;_<br/>C:\workspace&gt;=<br/>C:\workspace&gt;=<br/>C:\workspace&gt;=<br/>C:\workspace&gt;=<br/>C:\workspace&gt;=<br/>C:\workspace&gt;=</dir></dir></dir></dir></dir></dir></dir></dir></dir></dir>                                                                                                    | 23/09/2012 16:15 <dir> Windows<br/>23/09/2012 15:59 <dir> workspace<br/>2 File(s) 34 bytes<br/>9 Dir(s) 8,777,117,696 bytes free</dir></dir>                                                                                                    | Volume in drive C has no label.<br>Volume Serial Number is 6C80-5ECD<br>Directory of C:\workspace                                                                                                    |
| Directory of C:\Web Development Workspace<br>09/10/2012 09:41 〈DIR〉 .<br>0 File(s) 0 bytes<br>2 Dir(s) 8,777,117,696 bytes free<br>C:\Web Development Workspace〉_                                                                                                    | C:\>cd "Web Development Workspace"<br>C:\Web Development Workspace>dir<br>Volume in drive C has no label.<br>Volume Serial Number is 6C80-5ECD                                                                                                    | 23/09/2012 15:59 <dir> .<br/>23/09/2012 15:59 <dir> .<br/>23/09/2012 15:58 <dir><br/>23/09/2012 15:58 <dir> .metadata<br/>23/09/2012 15:59 <dir> spacebook-1<br/>0 File(s) 0 bytes<br/>4 Dir(s) 8,778,682,368 bytes free</dir></dir></dir></dir></dir> |
| 0 File(s) 0 bytes<br>2 Dir(s) 8,777,117,696 bytes free<br>C:\Web Development Workspace>_                                                                                                    | Directory of C:\Web Development Workspace<br>09/10/2012 09:41 <dir> .<br/>09/10/2012 09:41 <dir></dir></dir>                                                                                                    | C:\workspace>_                                                                                                    |
|                                                                                                    | 0 File(s) 0 bytes<br>2 Dir(s) 8,777,117,696 bytes free<br>C:\Web Development Workspace>_                                                                                                    | C:\workspace>e:<br>E:\>                                                                                                    |

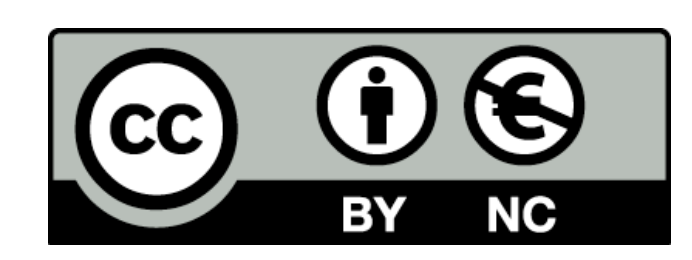

Except where otherwise noted, this content is licensed under a Creative Commons Attribution-NonCommercial 3.0 License.

For more information, please see http:// creativecommons.org/licenses/by-nc/3.0/

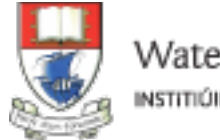

Waterford Institute of Technology INSTITIÚID TEICNEOLAÍOCHTA PHORT LÁIRGE

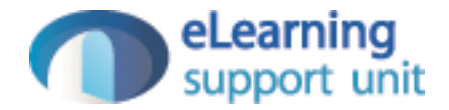